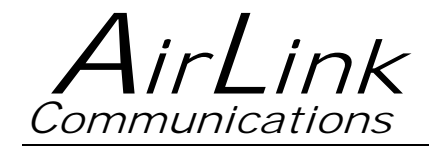

# **Redwing CDMA**

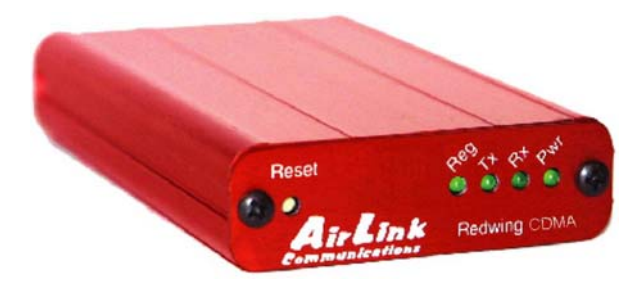

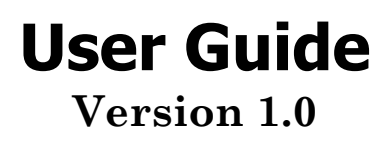

AirLink Communications, Inc.

December 11, 2002

Information in this document is subject to change without notice. © Copyright AirLink Communications, Inc, 1993-2002. All rights reserved.

Please send comments to:

| email:         | pubs@AirLink.com                                                                            |
|----------------|---------------------------------------------------------------------------------------------|
| Fax:<br>Phone: | 510-226-4299<br>510-226-4200                                                                |
| Post:          | AirLink Communications, Inc.<br>Attention: Technical Publications Dept.<br>472 Kato Terrace |

Fremont, CA 94539

## Important Notice

Because of the nature of wireless communications, transmission and reception of data can never be guaranteed. Data may be delayed, corrupted (i.e., have errors) or be totally lost. Although significant delays or losses of data are rare when wireless devices such as the Sierra Wireless modem are used in a normal manner with a wellconstructed network, the Sierra Wireless modem should not be used in situations where failure to transmit or receive data could result in damage of any kind to the user or any other party, including but not limited to personal injury, death, or loss of property. AirLink Communications, Inc., accepts no responsibility for damages of any kind resulting from delays or errors in data transmitted or received using the AirLink Communications modem, or for failure of the AirLink Communications modem to transmit or receive such data.

## Safety and Hazards

Do not operate the AirLink Communications modem in areas where blasting is in progress, where explosive atmospheres may be present, near medical equipment, near life support equipment, or any equipment which may be susceptible to any form of radio interference. In such areas, the AirLink Communications modem **MUST BE POWERED OFF**. The AirLink Communications modem can transmit signals that could interfere with this equipment. Do not operate the AirLink Communications modem in any aircraft, whether the aircraft is on the ground or in flight. In aircraft, the AirLink Communications modem **MUST BE POWERED OFF**. When operating, the AirLink Communications modem can transmit signals that could interfere with various onboard systems. The driver or operator of any vehicle should not operate the AirLink Communications modem while in control of a vehicle. In some states and provinces, operating such communications devices while in control of a vehicle is an offence.

## Limitation of Liability

The information in this manual is subject to change without notice and does not represent a commitment on the part of AirLink Communications, Inc. AIRLINK COMMUNICATIONS, INC. SPECIFICALLY DISCLAIMS LIABILITY FOR ANY AND ALL DIRECT, INDIRECT, SPECIAL, GENERAL, INCIDENTAL, CONSEQUENTIAL, PUNITIVE OR EXEMPLARY DAMAGES INCLUDING, BUT NOT LIMITED TO, LOSS OF PROFITS OR REVENUE OR ANTICIPATED PROFITS OR REVENUE ARISING OUT OF THE USE OR INABILITY TO USE ANY AIRLINK COMMUNICATIONS, INC. PRODUCT, EVEN IF AIRLINK COMMUNICATIONS, INC. HAS BEEN ADVISED OF THE POSSIBILITY OF SUCH DAMAGES OR THEY ARE FORESEEABLE OR FOR CLAIMS BY ANY THIRD PARTY.

# **Table of Contents**

| 1 | Ir     | ntroduction                                 | 1        |
|---|--------|---------------------------------------------|----------|
| 2 | Р      | roduct Overview                             | 3        |
|   | 2.1 Te | echnical Overview                           | . 3      |
|   | 2.1.1  | Quick Look:                                 | 3        |
|   | 2.1.2  | Physical Characteristics:                   | 3        |
|   | 2.1.3  | Power Specifications:                       | 3        |
|   | 2.1.4  | Environmental:                              | 4        |
|   | 2.1.5  | Local LED Display:                          | 4        |
|   | 2.1.6  | RF Features:                                | 4        |
|   | 2.1.7  | IS-95A Circuit-Switched Mode Features:      | 4        |
|   | 2.1.8  | Short Message Service (SMS) Features:       | 4        |
|   | 2.1.9  | Packet Mode Features (1xRTT):               | 4        |
|   | 2.1.10 | Application Interface Features:             | 4        |
|   | 2.1.11 | CDMA and Cellular Standards:                | <b>5</b> |
| 3 | Ν      | etwork Connection Options                   | 6        |
|   | 3.1 In | ternet (TCP/IP) Connections via 1xRTT       | 6        |
|   | 3.2 Ci | ircuit-Switched CDMA Connections            | 7        |
| 4 | W      | vindows 2000 Setup for 1xRTT Communications | 8        |
|   | 4.1 W  | indows 2000 Com Port Configuration          | 8        |
|   | 4.2 W  | indows 2000 Modem Configuration             | 9        |
|   | 4.2.1  | Prepare the Modem for Installation          | 9        |
|   | 4.2.2  | Adding the Modem                            | 9        |
|   | 4.3 W  | indows 2000 PPP Configuration1              | 10       |
|   | 4.4 M  | aking a 1xRTT Data Connection               | 20       |
|   | 4.5 Ve | erifying 1xRTT Connection throughput2       | 21       |
| 5 | U      | sing AT Commands                            | 1        |
|   | 5.1 A  | ccount Activation Commands                  | . 3      |
|   | 5.2 Ba | asic Modem Setup and Status Commands        | 5        |
|   | 5.3 D  | evice and Service Interrogation Commands    | . 8      |
|   | 5.4 F. | AX Operation Commands (Basic)               | . 8      |
|   | 5.5 A  | lphabetic List of AT Commands               | 9        |

| 6 Defai | lt/Stored Profile Settings1 | 14 |
|---------|-----------------------------|----|
|---------|-----------------------------|----|

# Redwing CDMA User Guide

## WARNING: To satisfy compliance with FCC RF exposure guidelines:

All persons must be at least 20 cm from the antenna when the transmitter is operating to meet FCC RF exposure requirements. This module is limited to operate with an antenna having a gain NOT exceeding 2 dBi.

## 1 Introduction

The AirLink CDMA modem is designed to operate in CDMA networks. Two services are available in the CDMA networks: 1xRTT, a packet switched connection, and IS-95B, a circuit switched connection.

#### CDMA IS-95B

The AirLink CDMA modem is capable of making IS-95 connections. The modem first connects to the CDMA network and the network then connects to the call to either the Public System Telephone Network (PSTN), or to the Internet using QNC. These call types use an Interworking Function (IWF) to bridge the CDMA network to the PSTN.

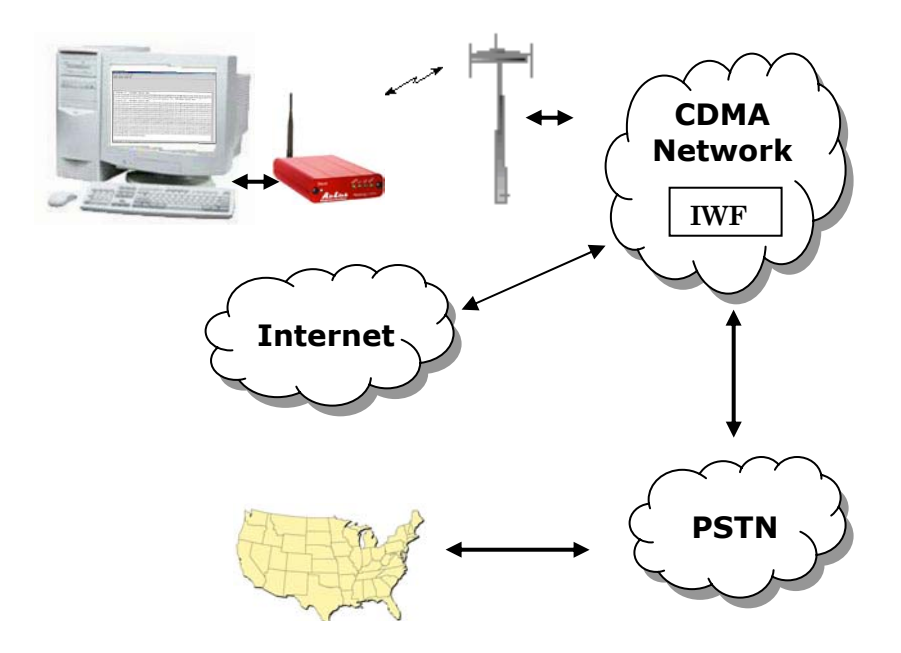

For Internet connections, the Interworking function can use a special feature called QNC (Quick Net Connect). The IWF provides a link to the Internet without going through the PSTN.

Establishing a standard point-to-point call requires the Airlink CDMA to configure a modem at the IWF. It is the IWF modem that actually connects to the PSTN and dials the number. Call progress is not directly available to the local modem, although some information can be exchanged. When the IWF has completed the handshake with the remote modem, the local modem is advised and the connection is complete.

#### CDMA2000 1X

The AirLink CDMA modem provides data capability into the packet service offered with CDMA2000 1X (1xRTT) technology. CDMA2000 1X offers higher speed data operations than are available with IS-96 service. IS-95 is limited to 14.4 kbps. 1X service uses a fundamental channel at 9600 bps and can add supplemental channels when needed to boost speed to as high as 153.6 kbps on the downlink (network to modem) and 76.8 kbps on the uplink (modem to network).

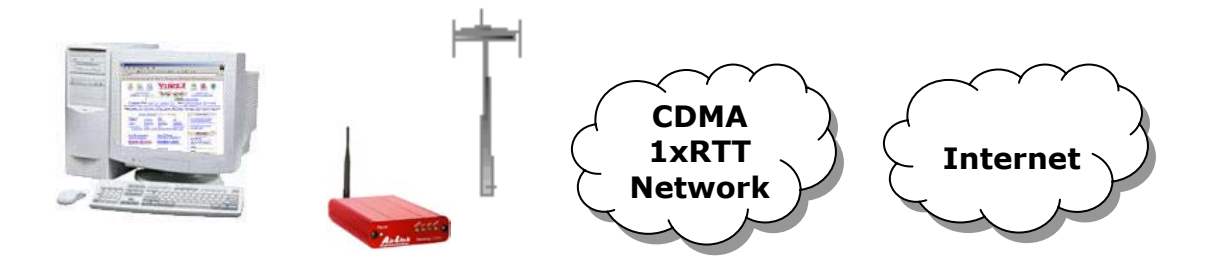

## 2 Product Overview

The AirLink Redwing CDMA is a rugged, full duplex 1xRTT CDMA modem that provides wireless transport capabilities for fixed and mobile applications. CDMA is an efficient and secure wireless technology that works well for fixed or mobile applications.

The Redwing CDMA is ideally suited for fixed and mobile Industrial or Commercial Applications, including Telemetry, SCADA, Public Safety, Mobile Dispatch, Field Service, Financial Transaction Processing, and Security applications. The CDMA Redwing enables virtually any PC, PDA, or networking device (router, server, etc) to access the CDMA/1xRTT data network. The Redwing CDMA can also be used in installations with many different types of Remote Terminal Units (RTUs), Programmable Logic Controllers (PLC's) or other computers that perform metering and monitoring functions in the oil, gas, water, and transportation industries. The Redwing CDMA can be a low-cost replacement for many existing landline, private radio and circuit-switched cellular installations.

## 2.1 Technical Overview

#### 2.1.1 Quick Look:

- Support for IS-95 Circuit Switched CDMA, and CDMA2000 1X, and SMS
- Dual-band support for both 800 MHz cellular and 1.9 GHz PCS bands
- Designed for Industrial Applications (SCADA, Telemetry, Remote Monitoring)
- Rugged aluminum case
- Compact size

#### 2.1.2 Physical Characteristics:

- Weight: < 1 lb.
- Size: 3" wide x 1" high x 5.1" long
- Status LEDs
- RF Antenna Connector: 50 Ohm TNC
- Serial Interface: RS232 DB-9F

#### 2.1.3 Power Specifications:

- Advanced Power Management features
- Low power consumption
- Input Voltage: 10 VDC to 28 VDC
- Input Current: 20 mA to 350 mA
- Typical Receive: 120ma at 12VDC
- Typical Transmit: Approximately 120 ma at 12VDC
- Dormant connection [idle for 10-20 seconds] 20 ma at 12 VDC

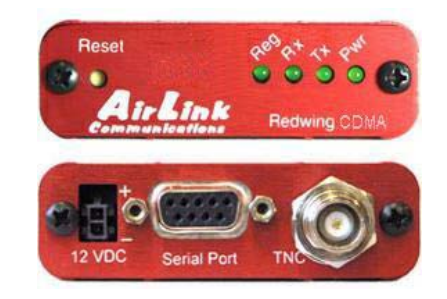

## 2.1.4 Environmental:

- Operating ranges: -30°C to +75°C\*
- (10%duty cycle limit above 60 °C)
- Humidity: 5%-95%Non-condensing

## 2.1.5 Local LED Display:

- Registration (REG) LED:
  - 2 Hz = Scanning for channel 0.5 Hz = In-coverage
  - On = Registered
- Transmit (TX) LED: Off = Not transmitting On = Transmitting (on RF)
- Receive (RX) LED: Off = No incoming data On = Receive data (on host)
- Power (PWR): Off = Power off On = Power on

## 2.1.6 **RF Features:**

- 224 mW RF output (+23.5 dBm)
- Full duplex transceiver
- Dual-band support for both 800 MHz cellular and 1.9 GHz PCS bands
- Adheres to CDMA authentication as specified in CDMA2000 1X

## 2.1.7 IS-95A Circuit-Switched Mode Features:

- V.34 data rates to 14.4 kbps
- G3 facsimile receive and transmit
- Quick Net Connect (QNC) support

## 2.1.8 Short Message Service (SMS) Features:

- Send and Receive
- Notification of new messages

## 2.1.9 Packet Mode Features (1xRTT):

• Data rates up to 153.6 kbps (forward channel) and 76.8 kbps (reverse channel)

## **2.1.10 Application Interface Features:**

- RS232, 9600 bps to 230.4 kbps
- AT Commands, PPP

## 2.1.11 CDMA and Cellular Standards:

- CDMA2000 1X Release 0 (plus ballot resolution version of addendum)
- CDG1, 2, and 3 for CDMA2000 1X
- IS-95A and B: Mobile Station-Base Station Compatibility
- Standard for Wideband Spread Spectrum Cellular Systems
- IS-98C and D: Recommended Minimum Performance
- Standards for Dual-Mode Spread Spectrum Mobile Stations
- Telecommunications Systems Bulletin (TSB2000): Capabilities Requirements Mapping for CDMA2000 Standards (TIA/EIA/TSB2000)

A thermistor inside the modem (monitored by the modem CPU firmware) causes flow control to be activated should the internal temperature reach  $75^{\circ}$ C ( $167^{\circ}$ F) as measured at the radio. Flow control is released when the temperature falls below 75. Should the temperature of the radio reach  $80^{\circ}$ C ( $176^{\circ}$ F), the modem terminates the connection in order to protect components and avoid drifting outside radio specifications.

## 3 Network Connection Options

The AirLink CDMA Redwing is capable of offering multiple network connection options. This section will illustrate the different network options that are available.

## 3.1 Internet (TCP/IP) Connections via 1xRTT

When using the Redwing CDMA, remote access to is done via a PPP (TCP/IP) connection to the CDMA network. The CDMA carrier actually provides Internet connectivity, and, therefore, it becomes the ISP for that session. Applications such as web browsing, email, FTP, etc should work as they would normally.

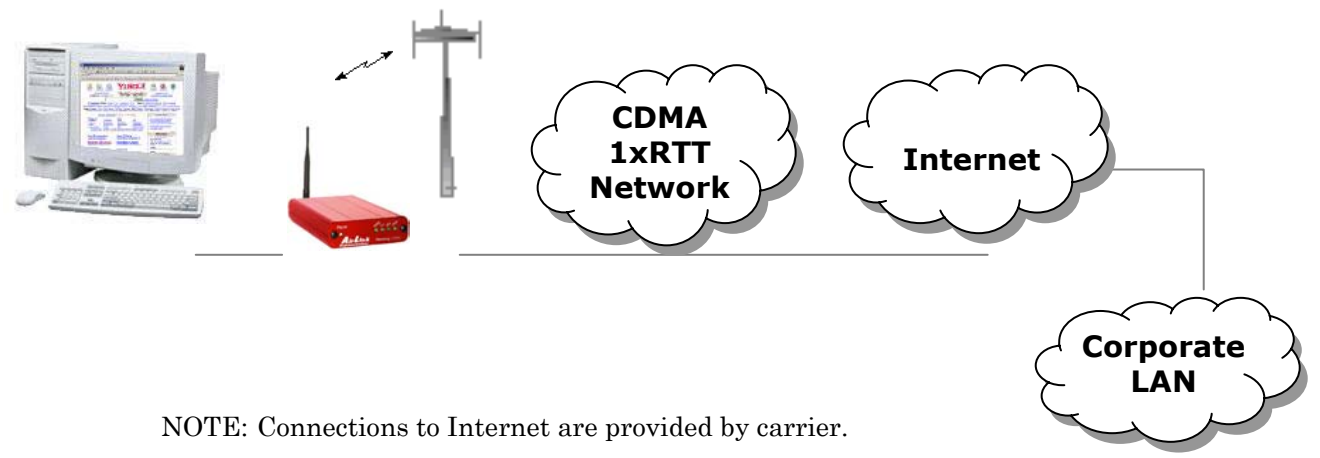

Corporate network connections are unique and not provided as part of service.

## 3.2 Circuit-Switched CDMA Connections

The Redwing CDMA provides traditional Circuit-Switched 'dial-up' communications. Where you would normally use a landline modem or analog cellular dial-up device, the Redwing CDMA can be a drop-in replacement. The CDMA carrier actually provides basic connectivity to the Public Switched Telephone Network (PSTN), so all that is needed is a CDMA activation (phone number) and connection of the serial cable. For connection to Windows computers, follow the setup profile for a Hayes Compatible or Standard 33600 baud modem. No special drivers or setup is required.

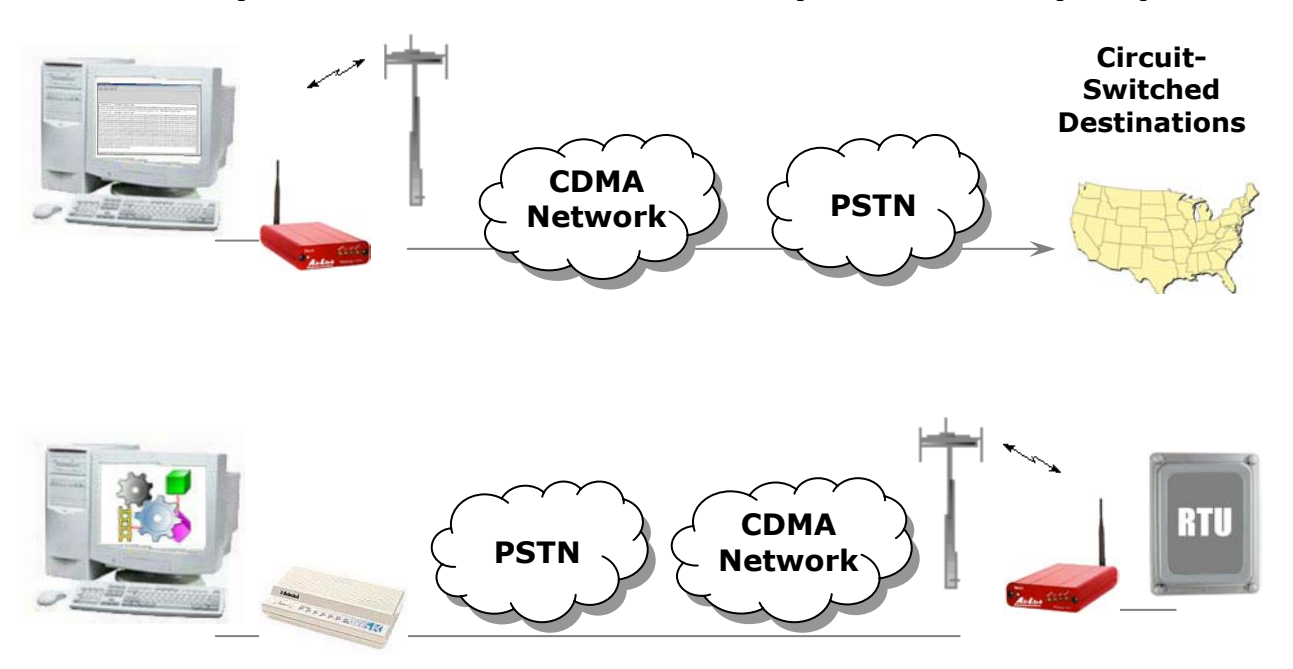

## 4 Windows 2000 Setup for 1xRTT Communications

This section describes the setup of Windows to enable communications over the CDMA 1xRTT network. Windows 2000 is used as the example because it the one Windows OS revision that carries the most similarity to both previous Windows 9x versions as well as WinXP.

## 4.1 Windows 2000 Com Port Configuration

- Obtain administrator privileges on your system.
- Select Start> Settings> Control Panel> System
- Select the **Hardware** Tab
- Click on **Device Manager**
- Click on **Ports**
- Select the external COM port connected to the Modem, right mouse click and open the menu
- Select **Properties**
- Configure the Com Port as follows:
- Baud Rate: 115200 bps
- Data Bits: 8
- Parity: None
- Stop Bits:
- Flow Control: Hardware

1

| Commun  | nica | ati | ons   | Po    | rt ( | CO | JM          | 11)  | ) P      | roj          | pei  | tie  | 5   |      |      |   |   |              |      |     |      | ?  |
|---------|------|-----|-------|-------|------|----|-------------|------|----------|--------------|------|------|-----|------|------|---|---|--------------|------|-----|------|----|
| General | I    | Po  | rt Si | ettin | igs  | D  | riv         | /er  | 1        | Re           | sou  | irce | s   |      |      |   |   |              |      |     |      |    |
|         |      |     |       |       |      | Į  | <u>B</u> it | is p | per      | se           | cor  | nd:  | 11  | 520  | 00   |   |   |              |      |     | •    |    |
|         |      |     |       |       |      |    |             |      | <u>[</u> | <u>)</u> ata | a bi | ts:  | 8   |      |      |   |   |              |      |     | •    |    |
|         |      |     |       |       |      |    |             |      |          | Ē            | Pari | ty:  | No  | one  |      | _ | _ | _            | _    | _   | •    |    |
|         |      |     |       |       |      |    |             |      | 2<br>2   | <u>à</u> top | ь    | ts:  | 1   |      |      |   |   | _            |      | _   | •    |    |
|         |      |     |       |       |      |    |             | Ē    | low      | / CC         | ontr | ol:  | Ha  | ardv | vari | е |   |              |      |     | •    |    |
|         |      |     |       |       |      |    |             |      |          |              | Į    | ∆dv  | anc | ed.  |      | 1 | E | <u>l</u> est | tore | Del | ault | s  |
|         |      |     |       |       |      |    |             |      |          |              |      |      |     |      |      |   | _ |              |      |     |      |    |
|         |      |     |       |       |      |    |             |      |          |              |      |      |     |      |      |   |   |              |      |     |      |    |
|         |      |     |       |       |      |    |             |      |          |              |      |      |     |      |      |   |   |              |      |     |      |    |
|         |      |     |       |       |      |    | _           | _    |          |              |      |      |     |      |      |   |   |              |      |     |      |    |
|         |      |     |       |       |      |    |             |      |          |              |      |      |     |      |      | 0 | < |              |      | С   | anci | el |

#### 4.2 Windows 2000 Modem Configuration

#### 4.2.1 Prepare the Modem for Installation

- Connect the modem to the computer with the DB9 cable
- Plug in the AC adapter, connect the antenna(s) and power on the modem
- Obtain administrator privileges on your system. If you do not know how, check with your system administrator

#### 4.2.2 Adding the Modem

- Select Start> Settings> Control Pane> Phone and Modems Options
- You should see be in the **Phone And Modem Options** dialog box. Select the **Modems** tab
- Select Add.
- Check "Don't detect my modem..." and select Next
- Select (Standard Modem Types) from the Manufacturers and then select Standard 33600 bps Modem under "Models."
- Select Next
- Check **Selected Ports**, then select the **COM** port the modem is connected to and select **Next**
- Select Finish to exit the "Install New Modem" wizard
- You should see the modem added to the correct **COM** port
- To set the modem speed on the driver, highlight the modem driver and select **Properties**.
- Ensure the "Maximum Port Speed" is set to 115200 or set to the speed you set the modem to.
- Select **OK** to exit.

| Phone And Modem Options      | <u>? ×</u>                         |
|------------------------------|------------------------------------|
| Dialing Rules Modems Advance | ed ]                               |
| The following modems a       | are installed:                     |
| Modem                        | Attached To                        |
| LT Win Modem                 | СОМЗ                               |
| Standard 33600 bps Modem     | COM1                               |
|                              |                                    |
|                              |                                    |
|                              |                                    |
|                              |                                    |
|                              |                                    |
|                              |                                    |
|                              |                                    |
|                              |                                    |
|                              |                                    |
| Ado                          | d <u>R</u> emove <u>Properties</u> |
|                              | OK Cancel Apply                    |

#### 4.3 Windows 2000 PPP Configuration

This section describes how to setup a Windows 2000 Professional Dial-up connection using an AirLink Redwing CDMA Modem. The connection uses PPP to communicate to the modem and gain access the Internet. It is assumed that you have **administrator** privileges on the machine that you're configuring.

#### Before you start, you need the following:

Administrator privileges to the computer you are configuring or access granted by an administrator on the network to add/remove devices to your computer.

A 1xRTT user account, password, and access number (obtained from your CDMA Service Provider).

Windows COM Port and modem set up for a Standard 33600 Modem (See previous sections)

 $\it No$  other program is to be running that is using the serial (COM) port that your modem is attached to.

**NOTE:** If you have an existing LAN connection, then this dial-up connection to your CDMA modem may **interfere** with your existing connection. Once the connection is initiated it will take over as the "default route" for the majority of your LAN traffic, specifically Internet access. It's recommended to disconnect your LAN connection before using a PPP connection with your AirLink modem.

If however you want the two connections to co-exist, you can de-select "Use default gateway on remote network" (described later) and you can use the **route** command to setup routing through the modem properly. Go to a Command Prompt and type **route** /? to find out more, or talk to your administrator.

Now that the modem has been added, the Dial-up connection must be created.

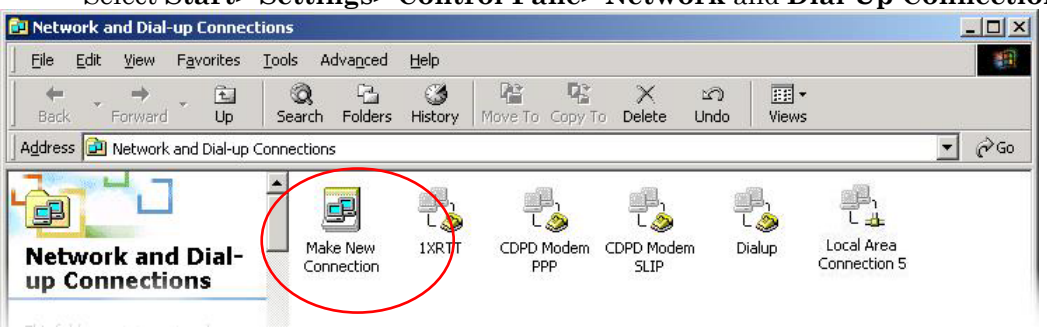

#### Select Start> Settings> Control Pane> Network and Dial-Up Connections

- Double-click on "Make New Connection".
- When the Connection Wizard starts select **Next**

| Network Connection Wizard |                                                                                                    |
|---------------------------|----------------------------------------------------------------------------------------------------|
|                           | Welcome to the Network<br>Connection Wizard<br>Using this wizard you can create a connection to other<br>computers and networks, enabling applications such as<br>e-mail, Web browsing, file sharing, and printing.<br>To continue, click Next. |
|                           | < <u>Back</u> Cancel                                                                                                    |

• Select Dial-up to Private Network

| Network Connection Wizard                                                                                                    |
|----------------------------------------------------------------------------------------------------|
| Network Connection Type<br>You can choose the type of network connection you want to create, based on<br>your network configuration and your networking needs.                                                                                                    |
| <ul> <li>Dial-up to private network<br/>Connect using my phone line (modem or ISDN).</li> <li>Dial-up to the Internet<br/>Connect to the Internet using my phone line (modem or ISDN).</li> <li>Connect to a private network through the Internet<br/>Create a Virtual Private Network (VPN) connection or 'tunnel' through the Internet.</li> </ul> |
| C Accept incoming connections<br>Let other computers connect to mine by phone line, the Internet, or direct cable.                                                                                                    |
| C <u>Connect directly to another computer</u><br>Connect using my serial, parallel, or infrared port.                                                                                                    |
| < <u>B</u> ack <u>N</u> ext > Cancel                                                                                                    |

If the modem is installed already, check the box next to "Modem – Standard 33600bps"

| Network Connection Wizard                                                       |
|---------------------------------------------------------------------------------|
| Select a Device<br>This is the device that will be used to make the connection. |
| You have more than one dial-up device on your computer.                         |
| Select the devices to use in this connection:                                   |
| 🔲 🌺 Modem - LT Win Modem (COM3)                                                 |
| 🗹 🥸 Modem - Standard 33600 bps Modem (COM1)                                     |
|                                                                                 |
|                                                                                 |
|                                                                                 |
|                                                                                 |
|                                                                                 |
|                                                                                 |
|                                                                                 |
|                                                                                 |
|                                                                                 |
| ( Pack Mouth Canad                                                              |
| <u> </u>                                                                        |

- Select Next
- Enter the 1xRTT Access number (#19788)

| Phone Number to Dial<br>You must specify the ph<br>connect to.     | one number of the compu                               | iter or network yo                        | u want to                                    |
|--------------------------------------------------------------------|-------------------------------------------------------|-------------------------------------------|----------------------------------------------|
| Type the phone number<br>your computer to determ<br>dialing rules. | of the computer or netwo<br>ne automatically how to ( | rk you are conne<br>dial from different l | cting to. If you want<br>ocations, check Use |
| Area code:                                                         | Phone number:                                         |                                           |                                              |
| Country/region code:                                               |                                                       |                                           | ~                                            |
| ı<br>∏ ∐se dialing rules                                           |                                                       |                                           |                                              |
|                                                                    |                                                       |                                           |                                              |
|                                                                    |                                                       |                                           | 1                                            |

- $\bullet \quad {\rm Select} \; Next \\$
- Select whether you want **all users** or just yourself to have access to this connection.
- Select Next
- Enter **1xRTT** for the name of the connection. If you want to add an icon for this connection on the desktop, check "**Add a shortcut to my desktop**"
- Select **Finish** to exit the "Network Connection Wizard."
- The "Connect 1xRTT" dialog box should come up next.
- Enter the User name and Password provided by the CDMA Service Provider
- Select **Properties**

| Ionnect 1XRT | T#                   | <u>?  ×</u> |
|--------------|----------------------|-------------|
|              | 1 (                  | 22          |
| User name:   | username             |             |
| Fassword:    | I<br>I Save password |             |
| Djal:        | #19788               |             |
| [            |                      |             |

You now need to change some settings so that you can browse websites, send and receive email, etc.

- Examine the General Tab settings
- "Connect Using" should have a check next to "Modem Standard 33600bps Modem (COMx)"
- "Phone number" (The 1xRTT Access Number provided by the carrier)
- Uncheck "Use dialing rules" and check "Show icon in taskbar when connected"
- Select the **Configure** button

| 1XRTT Properties                                      | ? ×    |
|-------------------------------------------------------|--------|
| General Options Security Networking Sharing           |        |
| Connect using:                                        |        |
| Modem - Standard 33600 bps Modem (COM1)               | 2<br>7 |
| I<br>✓ All devices call the same numbers<br>Configure |        |
| Arga code: Phone number:                              |        |
| #19788 Alternates                                     |        |
| Country/region code:                                  |        |
|                                                       |        |
| Use dialing rules <u>Bules</u>                        |        |
|                                                       |        |
| ОК Са                                                 | ncel   |

- Maximum Speed: 115200
- Check Enable hardware flow control
- Uncheck all other options
- Select OK

| Modem Configuration           | <u>?</u> ×                  |  |  |  |  |  |  |
|-------------------------------|-----------------------------|--|--|--|--|--|--|
| Standard 33600 bp             | os Modem (COM1)             |  |  |  |  |  |  |
| <u>M</u> aximum speed (bps):  | 115200 💌                    |  |  |  |  |  |  |
| Modem protocol                | <b>_</b>                    |  |  |  |  |  |  |
| Hardware features             |                             |  |  |  |  |  |  |
| Enable hardware flow          | control                     |  |  |  |  |  |  |
| Enable modem error co         | ontrol                      |  |  |  |  |  |  |
| Enable modem compre           | ession                      |  |  |  |  |  |  |
| - Initialization              |                             |  |  |  |  |  |  |
| Show terminal window          |                             |  |  |  |  |  |  |
| □ <u>B</u> un script:         | <b>v</b>                    |  |  |  |  |  |  |
|                               | <u>E</u> dit <u>B</u> rowse |  |  |  |  |  |  |
| Enable mo <u>d</u> em speaker |                             |  |  |  |  |  |  |
|                               | OK Cancel                   |  |  |  |  |  |  |

• Select **Options** tab

| 1XRTT                                       |  |  |
|---------------------------------------------|--|--|
| General Options Security Networking Sharing |  |  |
| Dialing options                             |  |  |
| Redialing options                           |  |  |
| Redial attempts:                            |  |  |
|                                             |  |  |
| Idle time before hanging up:                |  |  |
| Redial if line is dropped                   |  |  |
| Multiple devices                            |  |  |
| <u>⊻25</u>                                  |  |  |
| Cancel                                      |  |  |

- Check or Uncheck options at your application requires.
- Set the Redialing options that will meet your needs.

*Note:* The options shown here should work for most applications. Consult your Network Administrator for more help on connection options.

- Select **Security** tab
- Select "Advanced (custom settings)"

| 1XRTT Properties                                                            |
|-----------------------------------------------------------------------------|
| General Options Security Networking Sharing                                 |
| Security options                                                            |
| ∐alidate my identity as follows:                                            |
| <b>V</b>                                                                    |
| Automatically use my Windows logon name and<br>password (and domain if any) |
| E Require data encryption (disconnect if none)                              |
| Advanced (custom settings)                                                  |
| Using these settings requires a knowledge<br>of security protocols.         |
| Interactive logon and scripting<br>S <u>h</u> ow terminal window            |
| 🗖 Bun script:                                                               |
| Edit Browse                                                                 |
|                                                                             |
| OK Cancel                                                                   |

- Set Data encryption to "No encryption (server will disconnect if it requires encryption)"
- For Logon Security check "Allow these protocols"
- Unencrypted password (PAP)
- Shiva Password Authentication Protocol (SPAP)
- Challenge Handshake Authentication Protocol (CHAP)
- Microsoft CHAP (MS-CHAP) (Do not check "Allow older MS-CHAP for W95 servers")
- Microsoft CHAP Version 2 (MS-CHAP v2)
- Select OK

| Advanced Security Settings                                                                               |
|----------------------------------------------------------------------------------------------------|
| Data encryption:                                                                                         |
| No encryption allowed (server will disconnect if it requires encryption)                                 |
| - Logon security-                                                                                        |
| O Use Extensible Authentication Protocol (EAP)                                                           |
|                                                                                                    |
| Properties                                                                                               |
| • Allow these protocols                                                                                  |
| Unencrypted password (PAP)                                                                               |
| Shiva Password Authentication Protocol (SPAP)                                                            |
| Challenge Handshake Authentication Protocol (CHAP)                                                       |
| Microsoft CHAP (MS-CHAP)                                                                                 |
| Allow older MS-CHAP version for Windows 95 servers                                                       |
| Microsoft CHAP Version 2 (MS-CHAP v2)                                                                    |
| For MS-CHAP based protocols, automatically use my<br>Windows logon name and password (and domain if any) |
| 0K Cancel                                                                                                |

- Select Networking tab
- Type of dial-up server should show "PPP: Windows 95/98/NT 4/2000, Internet"

| 1XRTT Properties                                                                                                    |
|----------------------------------------------------------------------------------------------------|
| General Options Security Networking Sharing                                                                                                    |
| Type of dial-up server I am calling:                                                                                                    |
| PPP: Windows 95/98/NT4/2000, Internet                                                                                                    |
|                                                                                                    |
| Components checked are used by this connection:                                                                                                    |
| 🗹 🍞 Network Monitor Agent v2 Driver                                                                                                    |
| ✓ Y Internet Protocol (TCP/IP)                                                                                                    |
| File and Printer Sharing for Microsoft Networks                                                                                                    |
| Llient for Microsoft Networks                                                                                                    |
| Install Uninstall Properties                                                                                                    |
| Description                                                                                                    |
| Transmission Control Protocol/Internet Protocol. The default<br>wide area network protocol that provides communication<br>across diverse interconnected networks. |
|                                                                                                    |
| OK Cancel                                                                                                    |

- Select **Settings** button
- Uncheck Enable LCP extensions, Enable Software Compression and Negotiate multi-link for single link connections

| PPP Settings                                      | ? ×    |  |
|---------------------------------------------------|--------|--|
| Enable LCP extensions                             |        |  |
| Enable software compression                       |        |  |
| 🔲 Negotiate multi-link for single link connection | ons    |  |
| ОК                                                | Cancel |  |

• Select OK

- In the Components section of the Networking tab, **Internet Protocol (TCP/IP)** should be checked
- Select Internet Protocol (TCP/IP) and then select Properties

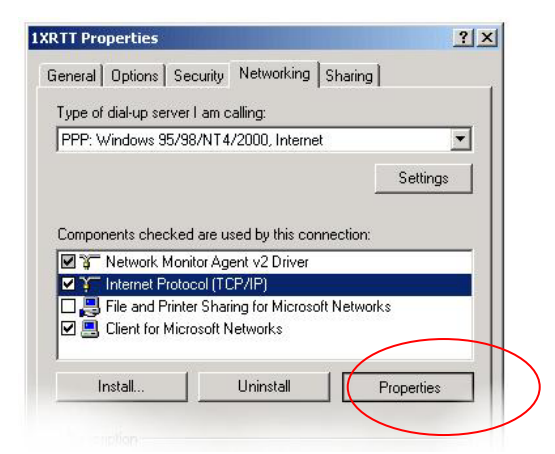

- "Obtain an IP address automatically" should be checked.
- Normally, DNS server addresses are provided during PPP negotiations. If it is necessary for you to enter DNS entries, check/enable "Use the following DNS server addresses" and put in the proper addresses. (*See your carrier or network admin for details*)

| iternet Protocol (TCP/IP) Properties                                                                                                    | Internet Protocol (TCP/IP) Properties                                                                                                    |
|----------------------------------------------------------------------------------------------------|----------------------------------------------------------------------------------------------------|
| General                                                                                                    | General                                                                                                    |
| You can get IP settings assigned automatically if your network<br>supports this capability. Otherwise, you need to ask your network<br>administrator for the appropriate IP settings. | You can get IP settings assigned automatically if your network<br>supports this capability. Otherwise, you need to ask your network<br>administrator for the appropriate IP settings. |
| Obtain an IP address automatically                                                                                                    | Obtain an IP address automatically                                                                                                    |
| O Use the following IP address:                                                                                                    | C Use the following IP address:                                                                                                    |
| IP address:                                                                                                    | IP address: Sprint DNS Servers                                                                                                    |
| Obtain DNS server address automatically                                                                                                    | C Obtain DNS server address automatically                                                                                                    |
| C Use the following DNS server addresses:                                                                                                    | Use the following DNS server addresses:                                                                                                    |
| Preferred DNS server.                                                                                                    | Preferred DNS server: 68 . 28 . 114 . 11                                                                                                    |
| Alternate DNS server.                                                                                                    | <u>A</u> lternate DNS server: 68 . 28 . 122 . 11                                                                                                    |
| Ad <u>v</u> anced                                                                                                    | Advanced                                                                                                    |
|                                                                                                    |                                                                                                    |
|                                                                                                    |                                                                                                    |
|                                                                                                    |                                                                                                    |
|                                                                                                    | UK Lancei                                                                                                    |

- Select the **Advanced** button
- Check Use default gateway on remote network and Use IP header
   compression

| Advanced TCP/IP Settings                                                                                                    | ? ×  |
|----------------------------------------------------------------------------------------------------|------|
| General DNS WINS Options                                                                                                    |      |
| This checkbox only applies when you are connected to a local<br>network and a dial-up network simultaneously. When checked, data<br>that cannot be sent on the local network is forwarded to the dial-up<br>network. |      |
| ☑ Use default gateway on remote network                                                                                                    |      |
| PPP link-                                                                                                    |      |
| Use IP header compression                                                                                                    |      |
|                                                                                                    | -    |
|                                                                                                    |      |
|                                                                                                    |      |
|                                                                                                    |      |
|                                                                                                    |      |
|                                                                                                    |      |
|                                                                                                    |      |
|                                                                                                    |      |
|                                                                                                    |      |
| OK Car                                                                                                    | ncel |

- Select **OK**
- Leave the options in the Sharing tab unchecked
- Select OK

#### 4.4 Making a 1xRTT Data Connection

This section shows what to expect when dialing a  $1\mathrm{x}\mathrm{R}\mathrm{T}\mathrm{T}$  data connection.

Go to Network and Dial-Up Connections and double-click on the  $1\mathrm{x}R\mathrm{TT}$  icon

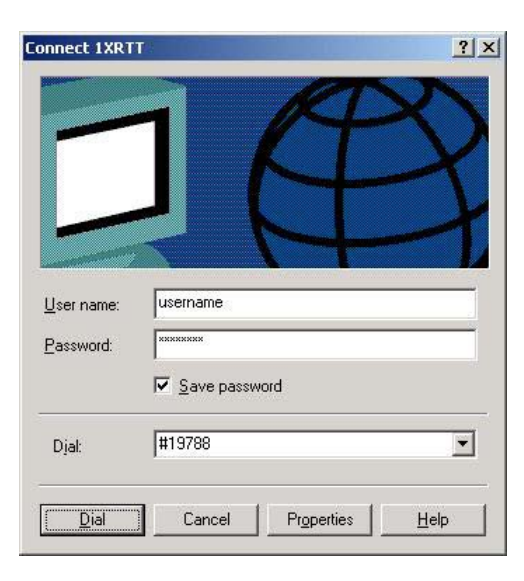

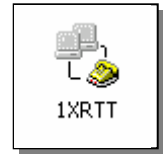

- Enter the user name and password provided by the carrier for the account.
- Click on DIAL. If you have enabled the connection progress display, you will see the connection being made.

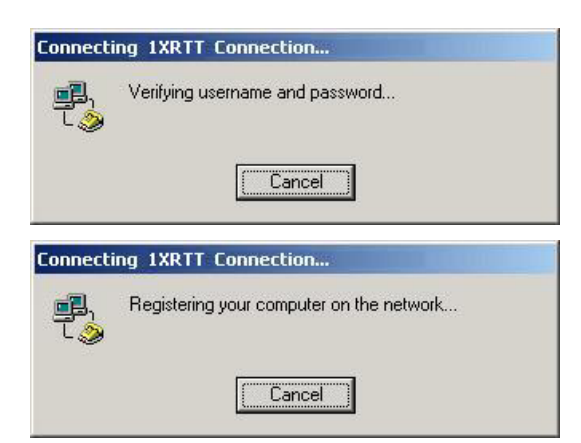

Once connected, you will see the connection status displayed in the bottom right corner in the Task Bar.

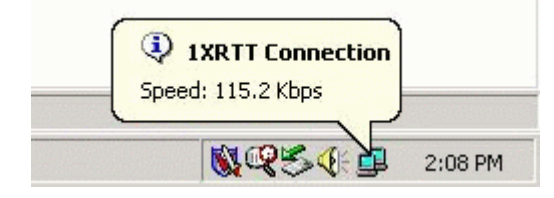

## 4.5 Verifying 1xRTT Connection throughput

This section shows what to expect when transferring data over a 1xRTT connection. This test was done using WS-FTP for a BINARY file transfer from Windows 2000 to an Internet hosted FTP server.

Data transfers will start at varying speeds, and may climb or fall based on network load and packet latency. This example shows a high throughput, ranging from 72 Kbps to 97 Kbps. Nominal speeds will most likely be between 40Kbps and 60Kbps. Actual throughput will vary depending on geographic region, time of day, and network capacity – as well as the type of applications being used and whether data compression is being used.

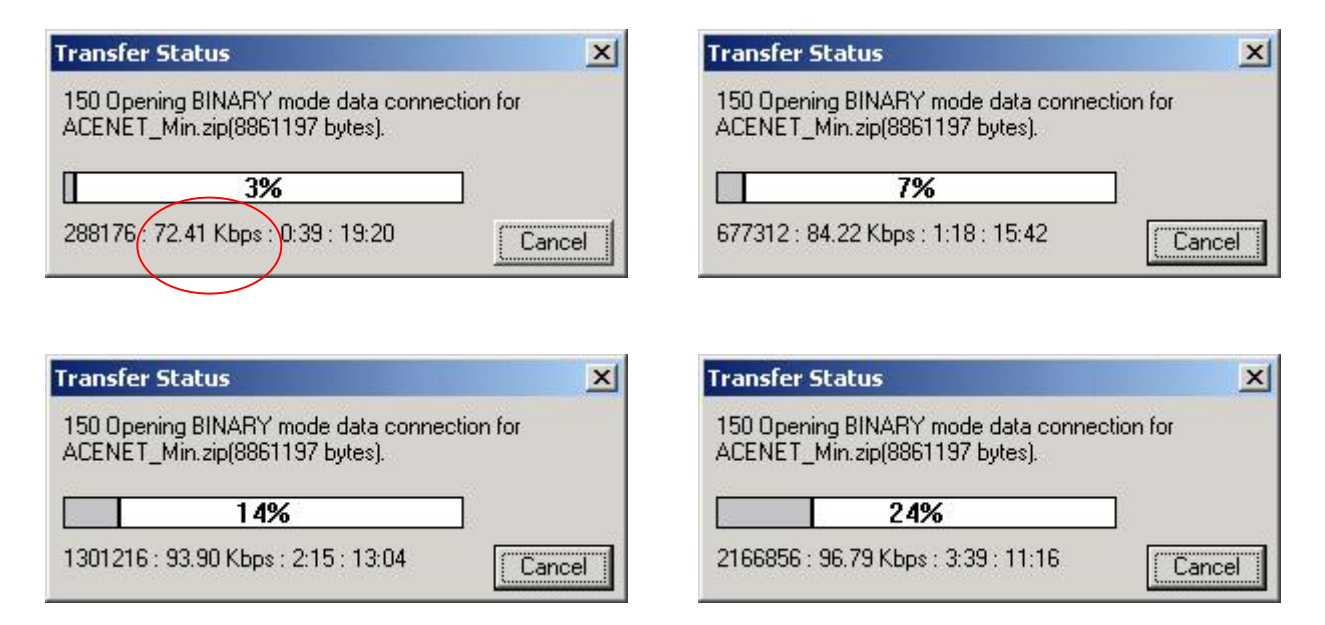

Overall throughput can be determined based upon the size of the file being transferred and the time taken to complete the transfer. In this example, the file transfer of an 8.8 MB file took just under 16 minutes. The Overall throughput was calculated at 93.66 Kbps.

| Local Sy                   | vstem                                                       |                                             |                                                        |                         | -Remote System                                                                                                    |                                                                                                    |   |                                      |
|----------------------------|-------------------------------------------------------------|---------------------------------------------|--------------------------------------------------------|-------------------------|----------------------------------------------------------------------------------------------------|----------------------------------------------------------------------------------------------------|---|--------------------------------------|
| C:\A                       | CEnet\1xrtt_                                                | test                                        | -                                                      | ]                       | /out                                                                                                    |                                                                                                    |   |                                      |
| ^                          | Name                                                        | Date                                        | ChgDi                                                  |                         | ^ Name                                                                                                    | Date                                                                                                    | ( | ChgD                                 |
| ¶<br>₩ ACI<br>₩ VS<br>■ [  | ENET_Min.zi~<br>_FTP.LOG<br>]<br>1-]                        | 1020520 15:<br>1020520 15:                  | 15<br>15<br>View<br>Exec<br>Renam<br>Delete<br>Refrest |                         | L<br>NMEXT<br>ACENET_Min.zi<br>ATG 2108 CTD3<br>ATS v5 Featur<br>ATSdatasheet.<br>houston.zip<br>SENECA_Moviln<br>tour.zip | 10507 15:35<br>11211 16:44<br>20320 19:07<br>20429 13:37<br>20417 08:08<br>11121 17:39<br>20218 10:43<br>20503 09:41<br>20507 16:26<br>20517 17:13 |   | MkD<br>View<br>Exec<br>enar<br>Delet |
| •                          |                                                             |                                             | Dirinto                                                |                         | •                                                                                                    |                                                                                                    |   | Ardint                               |
| 20)                        |                                                             | C AS                                        | <del>sii c</del>                                       | Binary                  | - Auto                                                                                                    |                                                                                                    |   |                                      |
| 150 Op<br>Receiv<br>226 Tr | ening BINARY mod<br>ed 8861197 bytes in<br>ansfer complete. | e data connection fo<br>1927.6 secs, (93.66 | or ACENET_Min.<br>Kbps), transfer s                    | zip(8861197<br>ucceeded | bytes).                                                                                                    |                                                                                                    |   |                                      |
| 15 (A)                     |                                                             |                                             |                                                        |                         |                                                                                                    | AL                                                                                                    | - |                                      |

## 5 Using AT Commands

This document is a quick reference for using AT commands with the AirLink Redwing CDMA modems.

**Terminal Emulation** - To communicate with the modem using AT commands, you need to have an ASCII terminal emulation program running on a PC (default in Windows is HyperTerminal). If you use HyperTerminal, set it to "Direct to COMx" (where *x* is the COM port the modem is connected to by serial cable), *instead* of using a specific modem driver like "AirLink CDMA Modem" or "Standard 9600 modem."

The terminal emulation program should be configured to operate at 115000 baud, 8 data bits, no parity, and one stop bit (115000, 8N1), and use Hardware Flow Control.

**Power On** - With the cable connected and the terminal emulation configured, power the modem on. The **ON** LED should illuminate. On the terminal emulation screen, you should see a some characters appear. Send the modem a generic AT command to see if it is responding properly. (See next item for details).

#### Sample AT Commands

Here is an example of entering AT commands, changing some settings, saving and resetting the modem. (Note that any command you are unsure of is explained in *The AT Commands* section.)

Type AT and press Enter <enter>. AT<enter>

You should get a response of "0" or "OK".

To turn on echo and verbose modes, type the following: ATE1V1<enter>

You should see an "OK" response if Verbose Mode was properly activated (V1)

If you should see a "0" response, your modem is in Terse Mode and the V1 command did not adhere.

Try ATV1 again by itself if that happens. You should see an "OK" response now.

To set the baud rate slower, (like 115200), type the following: AT+IPR=115200,8N1<enter>
Very description (Control of the Verberge Mode)

You should get an "OK" (if in Verbose Mode)

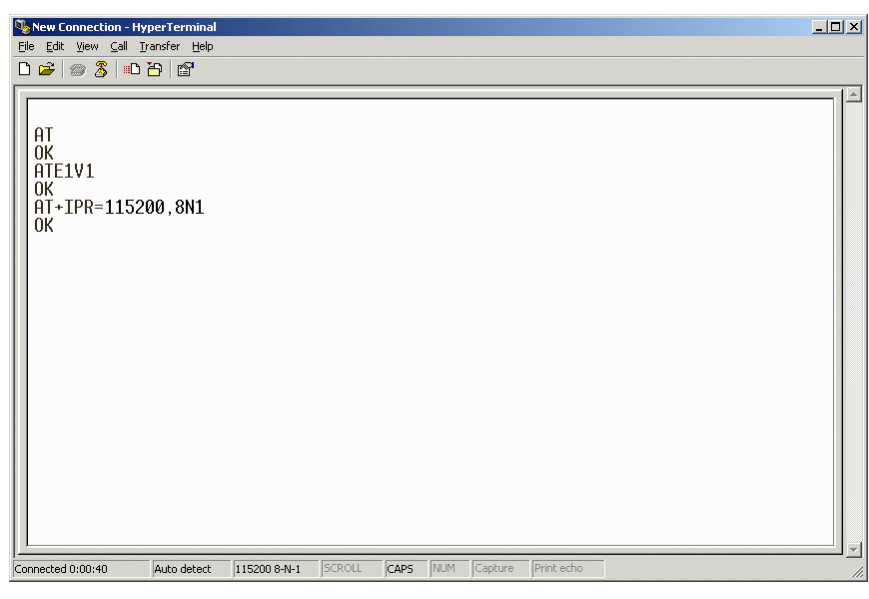

Note:

HyperTerm needs to be disconnected and reconnected after each baud rate change to have it take effect.

| Command | Description                                                                                                    |
|---------|----------------------------------------------------------------------------------------------------|
| ~NAMLCK | NAMLCK = "NAM Lock"-         The NAM is the "Number Assignment Module". The NAMLCK command<br>unlocks the ability to set the NAM parameters (to provision a an account).         The NAMLCK is the modem's 6-digit OTSL (One Time Subsidy Lock), MSL<br>(Master Subsidy Lock), or SPC (Service Provisioning Code). This number is<br>provided to you by the carrier at time of service activation. If the number is<br>accepted by the modem, the OK result code is returned. If the number is<br>rejected, the ERROR result is returned. If three successive ERRORs are<br>returned, the modem must be reset to allow any further attempts.         Note: The modem permits 99 failures of this command during its lifetime. After<br>that, the modem becomes permanently disabled.         AT Command Format:<br>AT~NAMLCK=nnnnnn {Input} (nnnnn = Lock Code from carrier)<br>OK {Response} |

## 5.1 Account Activation Commands

|         | NAMVAL = "NAM Value"                                                                                                    |  |  |
|---------|----------------------------------------------------------------------------------------------------|--|--|
|         | The NAMVAL command has (3) functions:                                                                                                    |  |  |
|         | Setting the Active Account index<br>The modem supports two accounts. One is always the 'active' account. Using<br>the <nam> parameter followed by a 0 or 1 will set the active account to be<br/>used.<br/>Reading the current account information</nam>                                                                                                    |  |  |
|         | The query form of the command will report the details of the active account:                                                                                                    |  |  |
|         |                                                                                                    |  |  |
| ~NAMVAL | Write account activation data<br>Following successful unlocking by ~NAMLCK, this command can be used<br>with all parameters to write the account data to the modem. If ~NAMLCK has<br>not been successfully executed, the modem returns ERROR. The carrier will<br>tell you what numbers to enter for NUM, SID, and NID. The choice of<br>NAMVAL is up to you. Following writing the values, the modem must be<br>reset. |  |  |
|         | AT Command Formats:<br>1. AT~NAMVAL=0 (Input) - Sets NAM 0 as the active account<br>OK {Response}                                                                                                    |  |  |
|         | 2. AT~NAMVAL?0 (Input) - Queries the active account<br>NAM0<br>NAM: 0                                                                                                    |  |  |
|         | NUM: 8135551212 (10 digit phone number)                                                                                                    |  |  |
|         | SID: 0 (System ID)                                                                                                    |  |  |
|         | NID: 65535 (Network ID)                                                                                                    |  |  |
|         | OK {Response}                                                                                                    |  |  |
|         | 3. AT~NAMVAL= <nam>[,<num>,<sid>,<nid>] - Sets the Phone<br/>Number</nid></sid></num></nam>                                                                                                    |  |  |

| Command       | Description                                                                                                    |
|---------------|----------------------------------------------------------------------------------------------------|
|               | IPR = I/O Port Rate                                                                                                    |
| +IPR= <n></n> | + <b>IPR =n</b><br>Sets a data rate for the local serial port (DTE - DCE).<br>The modem has a default setting of 115200.<br>Other supported rates include:<br>45, 50, 75, 110, 300, 600, 1200, 2400, 4800, 9600, 19200, 38400, 57600 &<br>230400 |
|               | AT Command Format:<br>AT+IPR=n {Input} (n= Fixed Port Rate for the DB9 serial port)<br>OK {Response}                                                                                                    |
|               | AT+IPR? {Input} (Queries the Fixed Port Rate for the DB9 serial<br>port)<br>+IPR: 115200<br>OK {Response}                                                                                                    |

## 5.2 Basic Modem Setup and Status Commands

| \$QCVAD= <n><br/>\$QCVAD?</n> | SQCVAD = Answer Data or FaxSets or reads the mode for answering data/fax calls with A (Answer) orAutoAnswer via S0=1.Values0 Off.1 Fax for next call, then revert to data2 Fax for all calls3 Async data for next call, then revert to faxAsync data for all calls (Default)The CDMA network requires the call type to be negotiated BEFORE the callis answered. This command sets the call negotiation prior to answering.NOTE: If connecting modem to a machine (PLC or RTU) for circuit-switchedcommunications, it will be necessary to set the modem to Auto-Answer modebefore any call is placed. This can be done by entering the followingcommands: ATQ1, ATS0=1, AT\$QCVAD=4. These can be enteredindividually or in concatenated format.ATQ01 {Input} (Enable Quiet mode – Suppresses Result Codes)OK {Response}ATQS0=1 {Input} (AutoAnswer On)OK {Response} |
|-------------------------------|----------------------------------------------------------------------------------------------------|
|                               | ATQS0=1 {Input} (AutoAnswer On)<br>OK {Response}                                                                                                    |
|                               | AT\$QCVAD=4 {Input} (Answer Data or Fax Calls)<br>OK {Response}                                                                                                    |
|                               | AT Command Format: (Concatenated)<br>ATQ1S0=1\$QCVAD=4 (Input)<br>OK (Response)                                                                                                    |

|         | !STATUS = "Current Modem Status"                                                                                                    |  |  |  |
|---------|----------------------------------------------------------------------------------------------------|--|--|--|
|         | The STATUS command reports the modem's status as follows:<br>Current band: <band><br/>Current channel: <chan><br/>SID: <sid> NID: <nid> Roaming: <n><br/>Temp: <temp><br/>Pilot [NOT] acquired<br/>Modem has [NOT] registered</temp></n></nid></sid></chan></band> |  |  |  |
| !STATUS | The defined results values are as follows:<br><br><br><br><br><br><br><br><br><br><br><br><br><br><br><br><br><br><br><br><br><br><br>                                                                                                    |  |  |  |
|         | AT Command Formats:<br>AT!STATUS (Input)<br>Current band: PCS Sleep<br>Current channel: 350<br>SID: 5116 NID: 28 Roaming: 0<br>Temp: 26<br>Pilot acquired<br>Modem has registered<br>OK                                                                            |  |  |  |

| Command | Description                           |  |
|---------|---------------------------------------|--|
| !RSSI   | Received Signal Strength Indication   |  |
| !STATUS | Modem status report                   |  |
| +CBIP?  | Base Station IP Address (Read-only)   |  |
| +CMIP?  | Mobile Station IP Address (Read-only) |  |
| +CSQ?   | Signal Quality (Read-only)            |  |
| +CSS?   | Serving System (Read-only)            |  |
| +GCAP   | Get Capabilities                      |  |
| +GSN    | Get ESN                               |  |
| Ι       | Identification                        |  |
| S       | S-Register Read                       |  |

## 5.3 Device and Service Interrogation Commands

## 5.4 FAX Operation Commands (Basic)

| Command | Description                                      |
|---------|--------------------------------------------------|
| \$QCVAD | Answer as Data or Fax                            |
| +CFC    | Airlink Fax Compression (Remote)                 |
| +FAA    | Fax Adaptive Answer (Remote)                     |
| +FAP    | Fax Addressing and Polling Capabilities (Remote) |
| +FBO    | Fax Data Bit Order (Remote)                      |
| +FBS    | Fax Buffer Size (Read-only)                      |

## 5.5 Alphabetic List of AT Commands

| Command | Description                                                                                                    |  |  |  |
|---------|----------------------------------------------------------------------------------------------------|--|--|--|
| +++     | Escape Sequence <i>(not preceded by AT)</i> Used to exit data state and enter command state; this is not preceded by AT and does not require <cr>. The escape character is fixed as the plus sign "+" (0x2B). The guard time between normal transmission data and the escape sequence is specified as 1 second and cannot be changed. Therefore, the modem requires a minimum of 1 second of inactivity on the serial input, three plus sign characters, followed by 1 second of inactivity.</cr>                                                                                                    |  |  |  |
| A/      | Repeat Last command (not preceded by AT) Re-executes the last<br>command string entered. The previously executed command remains in<br>the command buffer until AT is entered or the modem is reset or power-<br>cycled. This command does not require the AT prefix or a <cr> at the<br/>end. It executes immediately on entry of the slash character.</cr>                                                                                                    |  |  |  |
| A       | <ul> <li>Answer – Manual         Instructs the modem to go off-hook and attempt to establish a connection without waiting for a ring. This is used to answer an incoming call if AutoAnswer (S0) is disabled. The command presumes a RING has been received. If the command is issued without a RING, behavior depends on the state. If in command state, the modem replies with OK and remains in command state. Should the modem be in pass-through state without a call pending, the Answer command is sent to the IWF modem. This typically goes off-hook and looks for carrier. When none is detected, the NO ANSWER or NO CARRIER result is returned. This is, however, dependent on the IWF modem.     </li> <li>If the incoming call is a fax call, the modem must be configured for answering fax via \$QCVAD and set for fax mode using +FCLASS=2.0 prior to the RING being received by the modem. This is due to the method of call setup on the</li> </ul> |  |  |  |
|         | <ul> <li>airlink between the IWF and the CMDA modem.</li> <li>The modem looks for carrier to negotiate the connection, and either issues:</li> <li>CONNECT and enters data state; or,</li> <li>NO CARRIER and remains in command state.</li> </ul>                                                                                                    |  |  |  |

| L |      |
|---|------|
| L | Dial |

|   | Initiates a data/fax call. (Use +CDV to dial a voice call.) Because of the options |
|---|------------------------------------------------------------------------------------|
|   | available in this command, another AT command cannot follow it on the same         |
|   | line. All characters following the D command are taken as parameter options.       |
|   | Several types of data and fax calls are possible based on the option(s) entered.   |
|   | Packet Data calls Traditional CDMA data call dialing uses the parameter            |
|   | "#19788". This triggers the modem to try a 1xRTT connection if that service is     |
|   | detected. It is possible that 1xRTT service may be detected in an area that offers |
|   | 1X voice service, but only IS-95B (QNC) data service. In these situations the      |
|   | call is likely to fail. You can force the modem to attempt one service type or the |
|   | other by using one of these dedicated parameters:                                  |
| L |                                                                                    |

| #QNC   | - | Connect to QNC using IS-95B service |
|--------|---|-------------------------------------|
| #19788 | - | Connect PPP using 1xRTT service     |

#### Async (CSC) Data/Fax

The type of call opened depends on the setting of +FCLASS.

The modem does not actually dial the number in the string. For an IS-95B call, the dial string is passed to the IWF where a modem there issues the dial over the PSTN. Prior to passing the dial command, the modem sends the IWF modem the string defined in +CFG (Configuration String) to configure the IWF modem for the call. For dialing an async data or fax call, the parameter string options are included on one command line with or without spaces. There is a limit of 35 characters in the dial options string. Upon successful answer and connection, the modem goes into data state. There is a time limit (Register S7 - Wait for Carrier) for the process.

The options listed are commonly supported but specific IWF modem capabilities govern the list of supported parameters.

Opt Meaning

| 1             |                                                                   |
|---------------|-------------------------------------------------------------------|
| 0 - 9         | Any digit (0-9) (*, #, A, B, C, or D are also permitted).         |
|               | The phone number may also include the formatting characters       |
|               | brackets, (), hyphen -, and <space>.</space>                      |
|               | These characters are ignored.                                     |
| Т             | Tone (DTMF) dialing - ignored by the modem.                       |
| Р             | Pulse dialing - ignored by the modem.                             |
| W             | Wait for dial tone before processing the remaining characters in  |
|               | the dial string. The duration of the wait is                      |
| limited       | by register S7 (Wait for Carrier).                                |
| ,             | Pause before processing the remaining characters in the dial      |
| string.       | The pause time is set by register S8 (Comma Pause                 |
| Time).        |                                                                   |
| \$            | Wait for billing (bong) tone before processing balance of string. |
| @             | Wait for quiet answer; limited by register S7 (Wait for Carrier). |
| !             | Hook flash. Causes the modem to go on-hook briefly and then       |
|               | returns to off-hook. This is used to access                       |
| certain       | calling features on the PSTN.                                     |
| Result Codes: |                                                                   |

D [options]

|           | The possible result codes are determined by the call monitoring set by X[n] (Result Code Select).                                                                                                    |  |
|-----------|----------------------------------------------------------------------------------------------------|--|
| E[n]      | Echo         Controls echoing of characters received from the host (DTE) back to the host when in command state. This also affects framing of responses (see page 33 for details).         Value Setting:         Disable echo         1       Enable echo (Default)                                                                                          |  |
| H[0]      | <b>Hook Control</b><br>Go ON-Hook to disconnect a data/fax call. (Use +CHV to end a voice call.) If<br>the modem was already on-hook, no change is made. The only parameter<br>allowed is 0 (zero), which is optional. The modem goes from online condition<br>to offline condition. <i>See also</i> + <i>CHV</i> ( <i>Hang-up Voice</i> )                    |  |
| I <n></n> | Identification Command         Requests information about the modem.         Value Response Meaning         3 I3: <model> Modem model         I5: Rn-n-n <filespec> yyyy/mm/dd hh:mm:ss         Control firmware revision         I7: Options Device option code (none currently present)         9 I9: Sierra Wireless Inc. Manufacturer.</filespec></model> |  |
| L[n]      | n] <b>Loudness - Speaker Volume</b><br>This command is provided for compatibility reasons; no action is taken by the<br>modem. Parameters are ignored                                                                                                    |  |
| M[n]      | <b>Mute - Speaker Control</b><br>This command is provided for compatibility reasons; no action is taken by the modem. Parameters are ignored.                                                                                                    |  |

| 0                               | <b>On-line (Remote)</b><br>Causes the modem to go from command state (online condition) to data state.<br>The modem responds with the normal CONNECT response codes (if enabled)<br>as if the connection were new. This command is executed by the IWF modem.<br>If theCDMA modem was in an offline condition and without an airlink, the NO<br>CARRIER and OK result codes are returned. If the modem was offline and the<br>airlink was established (passthrough state) but without a call in place, the IWF<br>modem attempts to process the command. The typical result is either NO<br>ANSWER or NO CARRIER. This is, however, dependent on the IWF modem. |  |  |
|---------------------------------|----------------------------------------------------------------------------------------------------|--|--|
| Р                               | <b>Pulse Dialing</b><br>This command is provided for compatibility; no action is taken by the modem.                                                                                                    |  |  |
| Q[n]                            | Quiet - Result Code Display Option<br>Controls the return or suppression of result codes to the host (DTE).Value Setting<br>Disables Quiet mode (enables return of result codes.) (Default)<br>Enables Quiet mode (disables return of result codes).Result Codes:<br>$n = 0$ OK<br>$n = 1$ Otherwise the result code is suppressed                                                                                                    |  |  |
| S <n>=<x><br/>S<n>?</n></x></n> | S-Register Set/Query         Sets (or queries) the contents of the specified S-register (n) to the new value (x).         Zeros are assumed where parameter values are omitted.         Var. Range         n Valid S-register number (See Table 3-23 on page 103 for values).         x as determined by the S-register (n).         Result Codes:         OK       S-register n set to x.         ERROR       Invalid S-register value (n) or, setting (x)         outside of permitted range.                                                                                                    |  |  |
| Т                               | Tone - Set DTMF Dialing         This command is provided for compatibility reasons; no action is taken by the modem.         For information on DTMF tone generation on the SB555 see ~DTMFB, ~DTMFK, ~TONDUR, and ~TONMUT                                                                                                    |  |  |

Г

| V[n]      | Verbose - Result Code FormSpecifies whether the modem displays the result codes in numeric format or as<br>words (verbose). See Table 3-24 on page 106 for a numerical list of the result<br>codes. Note that numeric codes are returned as ASCII character numerals.This command also affects framing of responses (see page 33 for details).<br>Value Setting<br>Numeric result codes<br>Verbose result codes (Default)Result Codes:<br>OK(0)n = 0, 1 (The result code is returned in the <i>new</i><br>setting.)<br>ERROR (4) |                                                                                                    |                                                                                                    |                                                                                                    |
|-----------|----------------------------------------------------------------------------------------------------|----------------------------------------------------------------------------------------------------|----------------------------------------------------------------------------------------------------|----------------------------------------------------------------------------------------------------|
| X <n></n> | <b>Result Code Select/Call Pro</b><br>Enables tone detection option<br>options are chosen, the result<br>control the modem call respon-<br>issued.<br><b>Dial tone detection</b> When dis-<br>register S6 (Wait for Blind D<br>allows five seconds to receive<br>then the result code is NO DI<br><b>Busy signal detection</b><br>When disabled, the modem w<br>Carrier). If no connection is m<br>enabled, the modem can retur<br>$()$ or disable ( $\times$ ) tone detect<br>below:                                            | gress Control<br>s used in the dialing<br>codes are also affect<br>nse capabilities whe<br>sabled, the modem w<br>ial) and blind dials.<br>e at least 1 second of<br>AL TONE.<br>vaits for the period s<br>nade then the result<br>n the result code BU<br>tion and result codes | g and handsha<br>ted. The prim<br>n the D (Dial)<br>waits for the p<br>When enabled<br>f dial tone. If<br>et in register S<br>code is NO C<br>JSY if detected<br>as indicated | king process. As<br>the function is to<br>command is<br>period set in<br>d, the modem<br>none is detected<br>S7 (Wait for<br>ARRIER. When<br>ed. Values enable<br>in the chart |
|           | Value<br>1<br>2                                                                                                    | Dial Tone                                                                                                    | Busy Sigr<br>×<br>×                                                                                                    | nal                                                                                                    |
|           | 3                                                                                                    | ×                                                                                                    | $\checkmark$                                                                                                    |                                                                                                    |
|           | 4                                                                                                    | $\checkmark$                                                                                                    | $\checkmark$                                                                                                    | (Default)                                                                                                    |
| Z         | <b>Profile Restore</b><br>The modem goes on-hook (dr<br>and register parameters to the<br><i>information on</i><br><i>factory settings.</i>                                                                                                    | ops any active call)<br>defaults. See Table                                                                                                    | and then rese<br>3-27 on page                                                                                                    | ets the command<br>a 109 for                                                                                                    |

# 6 Default/Stored Profile Settings

The AirLink Redwing CDMA Modem does not support a user-defined profile at this time. Both the ATZ (Reset) or AT&F (Factory Settings Restore) will return the modem to the factory-default settings as follows:

#### **Basic Settings** E Echo (Command State) 1 (enabled) L Loudness - Speaker Control 0 (ignored) M Mute - Speaker Control 0 (ignored) Q Quiet - Result Code Display Option 0 (Codes returned) V Verbose - Result Code Form 1 (Words) X Result Code Select/Call Progress Control 4 (all codes) &C DCD Control 2 (UNIX wink) &D DTR Options 2 (Hang up) +CDR Data Compression Reporting 0 (Off) +CDS Data Compression 4 (use IWF setting) 0 (do not discnct.) 2048 (max dict.) 6 (max string) +CFG Configuration String (null) +CMUX Multiplex Option C (Forward link) (Reverse link) +CQD Command State Inactivity Timer 10(50 seconds)+CRC Cellular Result Codes 0 (disabled) +CRM Local (R m ) Interface Protocol 0 (async data) +CXT Cellular Extension 0 (do not pass) +ICF Character Framing 3, 3 (ignored) +IFC Flow Control (Local) 2,2 (ignored) +ILRR Local Rate Reporting 0 (off) +IPR Fixed Port Rate 115200 (ignored) +MA Modulation Automode (null) +MR Modulation Reporting 0 +MS Modulation Selection (null) +MV18R V.18 Reporting 0 (disabled) +MV18S V.18 Sel ect i on 0, 0, 0

#### **S-Registers**

S0 Auto-answer mode 0 (disabled) S3 Carriage Return Character 013 (CR) S4 Line Feed Character 010 (LF) S5 Backspace Character 008 (BS) S6 Wait for Blind Dial (Remote) 002 (2 seconds) S7 Wait for Carrier (Remote) 050 (50 seconds) S8 Comma Pause Time (Remote) 002 (2 seconds) **S9** Carrier Detect Response Time (Remote) 006 (0.6 seconds) S10 Lost Carrier Hang-up Delay (Remote) 014 (1.4 seconds) S11 DTMF Dialing Speed (Remote) 095 (0.095 s)

#### V.42 bis Commands

+DR Data Compression Reporting 0 (disabled) +DS Data Compression (Both directions) 0 (neg - any)2048 (max dict) 6 (max string) +EB Error Control Break Handling 1.0.30 +EFCS Frame Check Sequence 1 +ER Error Control Reporting 0 (disabled) +ES Error Control Selection 3, 0, 2 +ESR Selective Repeat 1 +ETBM Termination Buffer Management 1, 1, 20

#### **FAX Commands** +CFC Airlink Fax Compression 0 (no compression) +FAA Fax Adaptive Answer 0 +FAP Fax Addressing and Polling 0.0.0 +FBO Fax Data Bit Order 0 +FBU Fax HDLC Frame Reporting 0 +FCC Fax DCE Capabilities 0 (VR) (BR 4800 bps) 0 (WD) 0 (LN) 0 (DF) 0 (EC) 0 (BF) 0 (ST) +FCLASS Modem Operating State 0 Data (async) +FCO Fax Copy Quality 1, 0 +FCR Fax Capability to Receive 0 +FCT Fax DCE Phase-C Timeout 1E +FEA Fax EOL Alignment 0 +FFC Fax Format Conversion 0, 0, 0, 0 +FHS Fax Call Termination Status 0 +FIE Fax Procedure Interrupt Enable 0 +FIS Fax Current Session Negotiation 0 (VR) (BR 4800 bps) 0 (WD) 0 (LN) 0 (DF) 0 (EC) 0 (BF) 0 (ST) +FLI Fax Local ID String (Null) +FLO Fax Flow Control Select 1 +FLP Fax Indicate Document to Poll 0

| +FMS Fax Minimum Speed 0                |  |  |  |
|-----------------------------------------|--|--|--|
| +FNR Fax Negotiation Reporting          |  |  |  |
| 0, 0, 0, 0                              |  |  |  |
| +FNS Fax Non-standard Frame FIF         |  |  |  |
| (Null)                                  |  |  |  |
| +FPA Fax Selective Polling Address      |  |  |  |
| (Null)                                  |  |  |  |
| +FPI Fax Local Polling ID String (Null) |  |  |  |
| +FPR Fax Serial Port Rate Control 8     |  |  |  |
| +FPS Fax Page Status 1                  |  |  |  |
| +FPW Fax Password (Null)                |  |  |  |
| +FRQ Fax Receive Quality Threshold      |  |  |  |
| 0,0                                     |  |  |  |
| +FRY Fax ECM Retry Value 0              |  |  |  |
| +FSA Fax Sub-address (Null)             |  |  |  |

+FSP Fax Request to Poll 0